# FANUC 机器人和 CPX 阀岛 PROFIUS 通讯设置 FANUC 机器人

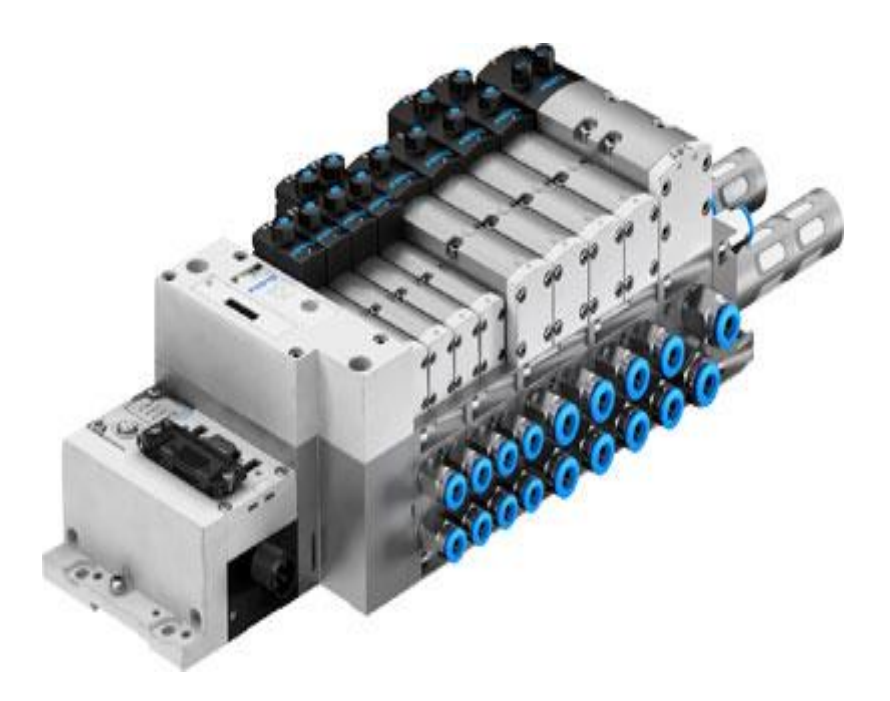

谭鹏 Festo 技术支持 2020 年 6 月 15 日

## 关键词:

FANUC 机器人,CPX 阀岛,PROFIUS 通讯设置

#### 摘要:

本文介绍了使用 FANUC 机器人通过 PROFIBUS 通讯配置 CPX 阀岛的方法。

#### 目标群体:

本文仅针对有一定自动化设备调试基础的工程师,需要对 FANUC 机器人以及 PROFIBUS 总线有一定了解。

## 声明:

本文档为技术工程师根据官方资料和测试结果编写,旨在指导用户快速上手使用 Festo 产品,如果发现描述与官方正式出版物冲突,请以正式出版物为准。 我们尽量罗列了实验室测试的软、硬件环境,但现场设备型号可能不同,软件/固件版本可能有差异,请务必在 理解文档内容和确保安全的前提下执行测试。 我们会持续更正和更新文档内容,恕不另行通知。

## 目录

| 1 FESTO 阀岛构成说明                                      |   |
|-----------------------------------------------------|---|
| 2 FESTO 阀岛相关手册下载                                    |   |
| 2.1 阀岛系统手册                                          |   |
| 2.2 总线节点手册                                          |   |
| 2.3 GSD 总线文件                                        | 5 |
| 3 FANUC 机器人 FANUC 机器人主体型号: R-2000iB                 | 5 |
| 4 FANUC 机器人控制柜型号: R-30iA                            |   |
| 5 FANUC 机器人 Profibus-DP 通讯组态描述:                     | 6 |
| 5.1 Profibus-DP通讯组态特点                               |   |
| <b>5.2</b> FANUC 机器人 Profibus 选项树形图(包括主站、从站)        |   |
| 5.3 DP MASTER DIGITAL I/O CONFIG (机器人做主站的 DI/DO 分配) | 7 |
| 5.4 DP MASTER SETUP(MASTER 设置,不包括具体参数)              |   |
| 5.5 DP MASTER BUS PARAMETER (主站参数设置)                |   |
| 5.6 DP SLAVE BUS PARAMETER(从站参数设置)                  | 9 |
| 6 FESTO 阀岛组态示例:                                     |   |
| 6.1 根据阀岛型号明确 FESTO 阀岛模块名称                           |   |
| 6.2 打开 GSD 文件读取参数                                   |   |
| 6.2.1 阀岛从站 CPX-FB13 设置                              |   |
| 6.2.2 输入模块 CPX-M-16DE-D 设置                          |   |
| 6.2.3 输出模块 VTSA-D Typ44/45 DIL4 设置                  |   |
| 7 设置一览                                              |   |
| 8 阀岛模块电气接线,开关,指示灯描述。                                |   |
| 8.1 电源连接                                            |   |
| 8.2 总线模块面板                                          |   |
| 8.3 总线模块指示灯含义                                       |   |
| 8.4 Profibus 通讯接口                                   |   |
| 8.5 总线模块站点编号设置                                      |   |
| 8.6 输入模块面板和指示灯                                      |   |
| <b>9</b> 总结                                         |   |

## 1 FESTO 阀岛构成说明

阀岛型号: 51E-F13GOQPNMKB-S+GG 44P-R-V-SM-BB-JJLL

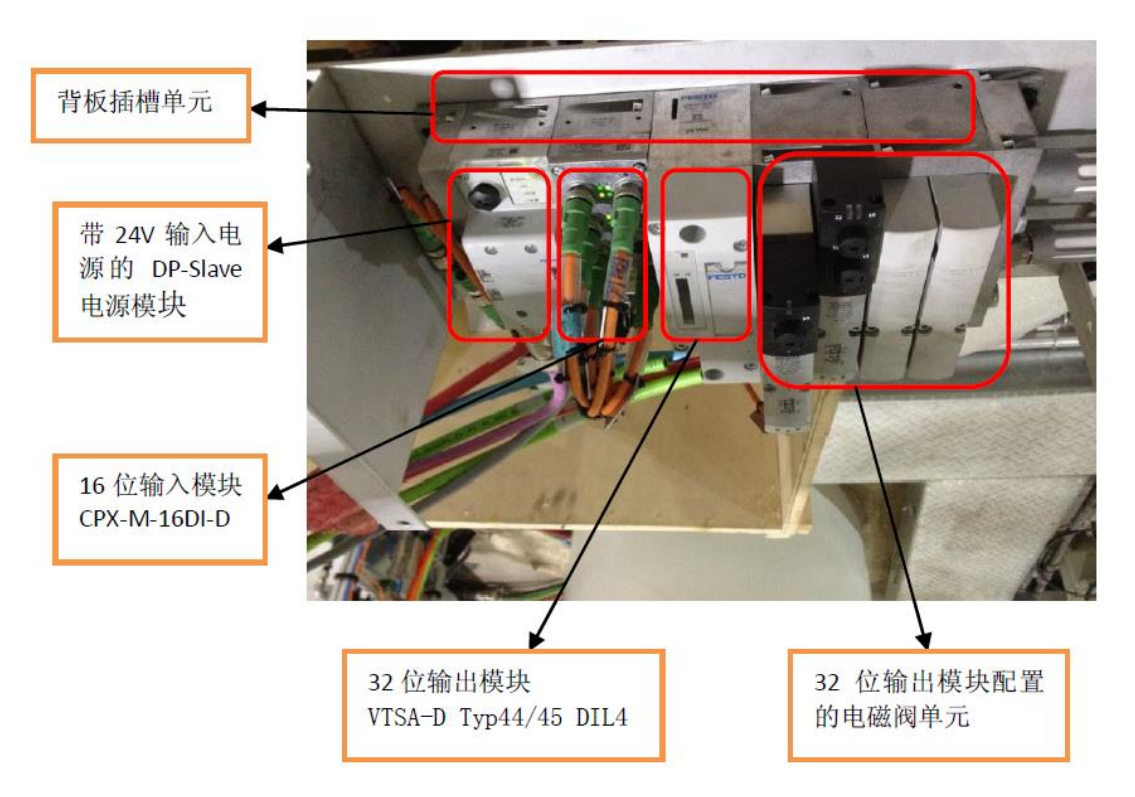

## 2 FESTO 阀岛相关手册下载

## 2.1 阀岛系统手册

文件名: CPX-SYS\_2009-02e\_526446g1.pdf 描述: System - CPX-Terminal 版本: 2009-02e 下载链接: https://www.festo.com.cn/net/zh-cn\_cn/SupportPortal/Downloads/386010/407638/CPX-SYS\_2009-02e\_526446g1.pdf

## 2.2 总线节点手册

文件名: CPX-FB13\_2008-11c\_8025924z1.pdf 版本: 2008-11c 描述: Bus node - PROFIBUS DP 下载链接: https://www.festo.com.cn/net/zh-cn\_cn/SupportPortal/Downloads/386007/407530/CPX-FB13\_2008-11c\_8025924z1.pdf

## 2.3 GSD 总线文件

文件名: CPX\_Profibus\_GSE\_15062020.zip 版本: 16 (2020/6/15) 描述: Bus node - PROFIBUS DP 下载链接: <u>https://www.festo.com.cn/net/zh-</u> cn\_cn/SupportPortal/Downloads/348670/330768/CPX\_Profibus\_GSE\_15062020.zip

## 3 FANUC 机器人 FANUC 机器人主体型号: R-2000iB

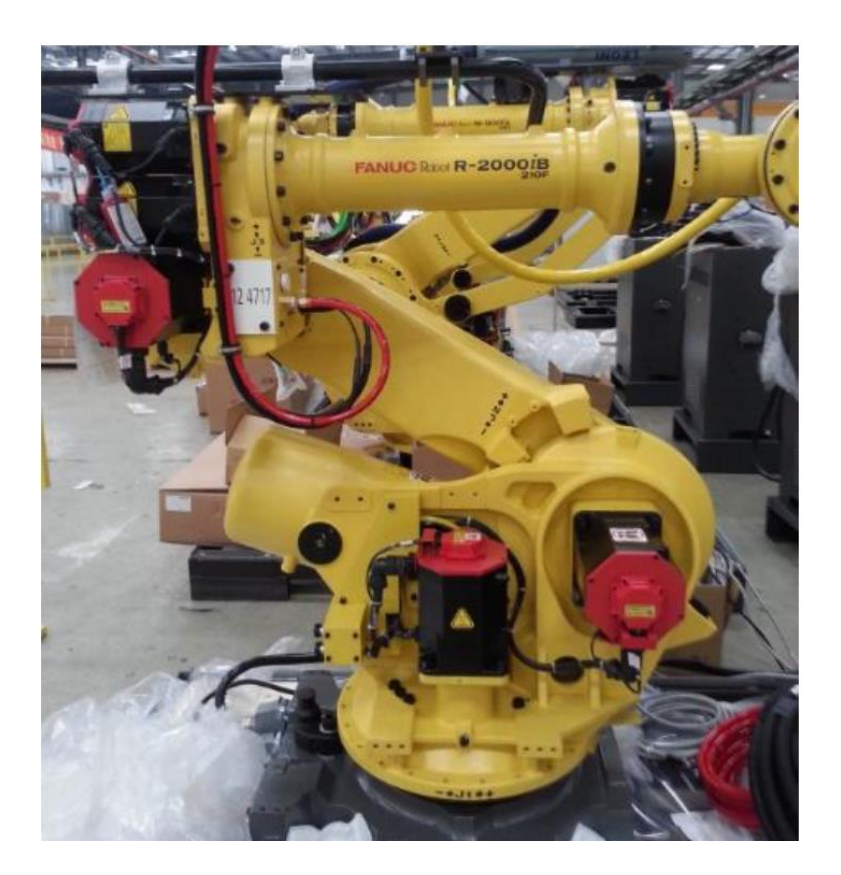

## 4 FANUC 机器人控制柜型号: R-30iA

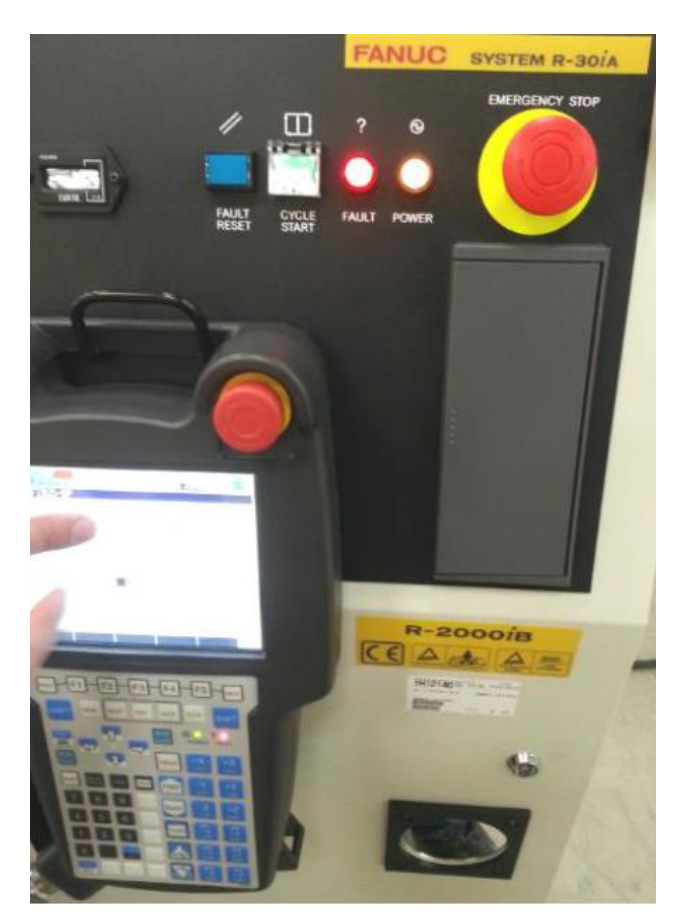

## 5 FANUC 机器人 Profibus-DP 通讯组态描述:

#### 5.1 Profibus-DP 通讯组态特点

该型号控制柜无法做到像西门子 PLC 那样直接导入 GSD 文件,它需要用户先解读 DP 从站的 GSD 文件,然后在机器人 HMI 上调出 SETUP PROFIBUS-DP 界面,将 FESTO 阀岛的 GSD 文件内的相关参数,输入到 DP MASTER SLAVE PARAMETER 中的 CONFIG DATA 里面去。

#### 5.2 FANUC 机器人 Profibus 选项树形图(包括主站、从站)

| Screen Menu* | Screen Change Menu** | Screen                                      |
|--------------|----------------------|---------------------------------------------|
| UTILITIES    |                      |                                             |
| MANUAL FCTNS |                      |                                             |
| TEST CYCLE   |                      |                                             |
| ALARM        |                      |                                             |
| I/O          | PROFIBUS             | DP MASTER<br>DIGITAL I/O CONFIG             |
|              |                      | DP MASTER<br>ANALOG I/O CONFIG              |
| SETUP        | PROFIBUS             | DP SLAVE SETUP                              |
| FILE         |                      | DP MASTER SETUP                             |
| USER         |                      | DP MASTER<br>BUS PARAMETER                  |
|              | 1.                   |                                             |
|              |                      |                                             |
| SELECT       |                      |                                             |
| EDIT         |                      |                                             |
| DATA         |                      |                                             |
| STATUS       | PROFIBUS             | DP MASTER<br>DIAGNOSTIC DATA See Chapter 5. |
| POSITION     |                      |                                             |
| SYSTEM       |                      |                                             |

## 5.3 DP MASTER DIGITAL I/O CONFIG (机器人做主站的 DI/DO 分配)

按 "MENU"键 选择 "I/O" 选择 "PROFIBUS" 按 "F3"选择 "DP MASTER DIGITAL I/O CONFIG"出现下图所示界 面:

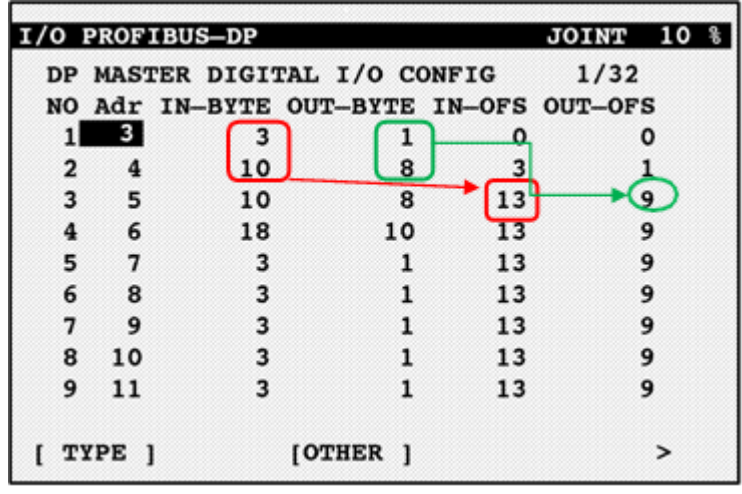

上图所示界面:

Adr: 从站模块地址、 IN-BYTE: 从站模块输入字节、 OUT-BYTE: 从站模块输出字节、 IN-OFS: 从站模块输入字节偏移量、 OUT-OFS: 从站模块输出字节偏移量。

每个从站模块分配一个地址,不能重复,Adr的值默认从"3"开始,默认即可。设定从站模块的输入输出 字节,设定从站模块的输入输出字节偏移量(即此模块之前的使能地址已占据的总字节数,不使能的地址不算 入总字节数,使能的从站模块所映射的字节偏移量不能重复。模块使能将在之后的第五节中说明。)

如上图所示:由于5号站和6号站的输入输出偏移量一致,所以5号站和6号站只可能一个处于使能状态,假设5号站不使能。3号站为3字节输入,1字节输出。4号站为10字节输入,8字节输出,由于前一个3号站的输入已占据3个字节,输出已占据1个字节,所以4号站的输入偏移量为3,输出偏移量为1。6号站为18字节输入,10字节输出。由于前两个站点3和4的总输入已占据13个字节,输出已占据9个字节,所以6号站的输入偏移量为13,输出偏移量为9。

(假设5号站处于使能状态,则此时6号站的输入偏移量应为23,输出偏移量应为17。)

#### 5.4 DP MASTER SETUP(MASTER 设置,不包括具体参数)

按 "MENU"键 选择 "SETUP" 选择 "PROFIBUS" 按 "F3"选择 "DP MASTER SETUP"出现下图所示界面:

| SETUP PROFIBUS-DP             | JOINT 10 % |
|-------------------------------|------------|
| DP MASTER SETUP               | 1/4        |
| 1 OUTPUT BYTES                | : 22       |
| 2 INPUT BYTES                 | : 24       |
| <b>3 SLAVE PARAMETER INIT</b> | : OFF      |
| 4 MAX DIGITAL PORT NUM        | : 256      |
|                               |            |
| [ TYPE ] [OTHER ]             | >          |

此界面用于设置机器人主站输入输出字节数、SLAVE 参数初始化和最大数字量点数,图面数值为默认值,一般 不需要更改。

#### 5.5 DP MASTER BUS PARAMETER (主站参数设置)

按 "MENU"键 选择 "SETUP" 选择 "PROFIBUS" 按 "F3"选择 "DP MASTER BUS PARAMETER"出现下

| :<br>2.0<br>:<br>:<br>:<br>:<br>:<br>:<br>:<br>:           | 1/19<br>Mbit/s ]<br>1000<br>11<br>800<br>9<br>16<br>65000<br>10<br>126<br>4 |
|------------------------------------------------------------|-----------------------------------------------------------------------------|
| :<br>2.0<br>:<br>:<br>:<br>:<br>:<br>:<br>:<br>:<br>:<br>: | 1<br>Mbit/s ]<br>1000<br>11<br>800<br>9<br>16<br>65000<br>10<br>126<br>4    |
| 2.0<br>:<br>:<br>:<br>:<br>:<br>:<br>:<br>:<br>:<br>:      | Mbit/s ]<br>1000<br>11<br>800<br>9<br>16<br>65000<br>10<br>126<br>4         |
| :<br>:<br>:<br>:<br>:<br>:                                 | 1000<br>11<br>800<br>9<br>16<br>65000<br>10<br>126<br>4                     |
| :<br>:<br>:<br>:<br>:<br>:                                 | 11<br>800<br>9<br>16<br>65000<br>10<br>126<br>4                             |
| : : : : : : : : : : : : : : : : : : : :                    | 800<br>9<br>16<br>65000<br>10<br>126<br>4                                   |
| : : : : : : : : : : : : : : : : : : : :                    | 9<br>16<br>65000<br>10<br>126<br>4                                          |
| :<br>:<br>:<br>:                                           | 16<br>65000<br>10<br>126<br>4                                               |
| :<br>:<br>:<br>:                                           | 65000<br>10<br>126<br>4                                                     |
| :<br>:<br>:                                                | 10<br>126<br>4                                                              |
| :                                                          | 126<br>4                                                                    |
| :                                                          | 4                                                                           |
|                                                            |                                                                             |
| :                                                          | 1                                                                           |
| :                                                          | 1000                                                                        |
| :                                                          | 100                                                                         |
| .h :                                                       | 34                                                                          |
| :                                                          |                                                                             |
|                                                            | ]                                                                           |
| : <                                                        | <*DETAIL*>                                                                  |
|                                                            |                                                                             |
|                                                            | :<br>.h :<br>:                                                              |

图所示界面:

此界面用于设置机器人主站总线的参数,只需选择要配置的波特率(2 Baudrate),其他参数会自动配置。

#### 5.6 DP SLAVE BUS PARAMETER (从站参数设置)

按"MENU"键选择"SETUP"选择"PROFIBUS"按"F3"选择"DP SLAVE BUS PARAMETER"出现下图 所示界面:

| этÙ | P PROFIB | US-DP   |            |      |         | JOINT | 10 | 00 |
|-----|----------|---------|------------|------|---------|-------|----|----|
| DP  | MASTER   | SLAVE P | PARAN      | 4ETE | R       | 1/32  |    |    |
| NO  | ENB/DIS  | Addres  | 3 <b>S</b> |      | Comment |       |    |    |
| 1   | DISABLE  | 3       | [          |      |         |       | ]  |    |
| 2   | DISABLE  | 4       | [          |      |         |       | ]  |    |
| 3   | DISABLE  | 5       | [          |      |         |       | 1  |    |
| 4   | DISABLE  | 6       | [          |      |         |       | ]  |    |
| 5   | DISABLE  | 7       | [          |      |         |       | ]  |    |
| 6   | DISABLE  | 8       | [          |      |         |       | ]  |    |
| 7   | DISABLE  | 9       | [          |      |         |       | ]  |    |
| 8   | DISABLE  | 10      | [          |      |         |       | ]  |    |
| 9   | DISABLE  | 11      | [          |      |         |       | 1  |    |

| SETUP PROFIBUS-DP               | JOINT 10 %     |
|---------------------------------|----------------|
| DP MASTER SLAVE PARAMETER       | 1 1/38         |
| 1 SLAVE ENABLE/DISABLE          | : DISABLE      |
| 2 STATION ADDRESS               | 3              |
| COMMENT                         |                |
| 3 [ ]                           |                |
| 4 INPUT OFFSET ADDRESS          | . 0            |
| 5 OUTPUT OFFSET ADDRESS         |                |
| 6 INPUT BYTES                   | : 3            |
| 7 OUTPUT BYTES                  | . 1            |
| 8 SLAVE FLAG :                  | 192 ( C0h)     |
| 9 ACTIVE                        | : ON           |
| 10 NEW PRM                      | : ON           |
| 11 SLAVE TYPE                   | : 0            |
| 12 STATION STATUS :             | 184 ( B8h)     |
| 13 LOCK REO                     | : ON           |
| 14 UNLOCK REQ                   | : OFF          |
| 15 SYNC REQ                     | : ON           |
| 16 FREEZE REQ                   | : ON           |
| 17 WD REQ                       | : ON           |
| 18 WD FACT1                     | : 10           |
| 19 WD FACT2                     | : 10           |
| 20 MIN TSDR                     | : 55           |
| 21 IDENT NUMBER :               | 14 ( Eh)       |
| 22 GROUP IDENT :                | 0 ( 0h)        |
| 23 GROUP 1                      | : OFF          |
| 24 GROUP 2                      | : OFF          |
| 25 GROUP 3                      | : OFF          |
| 26 GROUP 4                      | : OFF          |
| 27 GROUP 5                      | : OFF          |
| 28 GROUP 6                      | : OFF          |
| 29 GROUP 7                      | : OFF          |
| 30 GROUP 8                      | COFF           |
| 31 USER PRM DATA BYTES          | : 5            |
| 32 USER PRM DATA                | : <*DETAIL*>   |
| 33 CONFIG DATA BYTES            | : 2            |
| 34 CONFIG DATA                  | : <*DETAIL*>   |
| 35 DPRAM INPUT OFFSET :         | 0 ( Oh)        |
| 36 DPRAM OUTPUT OFFSET :        | 1024 ( 400h)   |
| <b>37 SLAVE USER DATA BYTES</b> | : 0            |
| 38 SLAVE USER DATA              | : <*DETAIL*>   |
| [ TYPE ] LIST E                 | NABLE DISABLE> |

ENB/DIS:选择使能或不使能、Address:所对应的从站号、Comment:注释说明,此参数更改均可按"F2" DETAIL进入后设置。如下图所示界面:

此界面为从站的参数设置界面,根据下属从站模块的 GSD 文件信息填写所需内容。下面详细说明必须要填写的 内容含义:

| 1 SLAV | VE ENABLE/DISABLE  | 是否使能这个地址的模块          |                                        | 1/0              | PROFIBU           | IS—DP          |                     |                      | JOINT 10 %       |
|--------|--------------------|----------------------|----------------------------------------|------------------|-------------------|----------------|---------------------|----------------------|------------------|
| 2 STAT | TION ADDRESS       | 模块的地址                | <b>├</b> ───→                          | DP<br>NO         | MASTER<br>Adr IN  | BYTE OU        | I/O CON<br>T-BYTE I | FIG<br>N-OFS         | 1/32<br>OUT-OFS  |
| 4 INPU |                    | 输入信号的偏移地址            | 此数据和 DP MASTER<br>DIGITAL I/O CONFIG 中 | 2 3 4            | 4<br>5<br>6       | 10<br>10<br>18 | 8<br>8<br>10        | 3<br>13<br>13        | 1 9 9            |
| 6 INPU | UT BYTES           | 制山信号的 偏多地址<br>输入的字节数 | 的数值同步,任意一边修<br>改,另一边会同步发生改             | 5<br>6<br>7<br>8 | 7<br>8<br>9<br>10 | 3<br>3<br>3    | 1 1 1 1 1           | 13<br>13<br>13<br>13 | 9<br>9<br>9<br>9 |
| 15 S   | YNC REO            | 输出的字节数<br>同步请求       | 变。                                     | 9                | 11                | 3              | ī                   | 13                   | 9                |
| 16 FI  | REEZE REQ          | 冻结请求                 |                                        | I T              | IP5 ]             | [0             | тных ј              |                      | 1                |
| 21 IC  | DENT NUMBER        | 模块号                  |                                        |                  |                   |                |                     |                      |                  |
| 31 U   | SER PRM DATA BYTES | 用户参数总字节长度            |                                        |                  |                   |                |                     |                      |                  |
| 32 U   | ISER PAR DATA      | 用户参数                 |                                        |                  |                   |                |                     |                      |                  |
| 33 C   | ONFIG DATA BYTES   | 专用标识符字节长度            |                                        |                  |                   |                |                     |                      |                  |
| 34 C   | onfig data         | 专用标识符                |                                        |                  |                   |                |                     |                      |                  |

## 6 FESTO 阀岛组态示例:

下面以 FESTO CPX 系列模块做机器人的从站进行说明:

如下图,现场为 CPX-FB13: DP-Slave 从站模块(带 24V 输入电源)下挂有 1 个 16 位输入模块(CPX-M-16DI-D)和 1 个 32 位输出模块(VTSA-D Typ44/45 DIL4):

阀岛型号: 51E-F13GOQPNMKB-S+GG 44P-R-V-SM-BB-JJLL

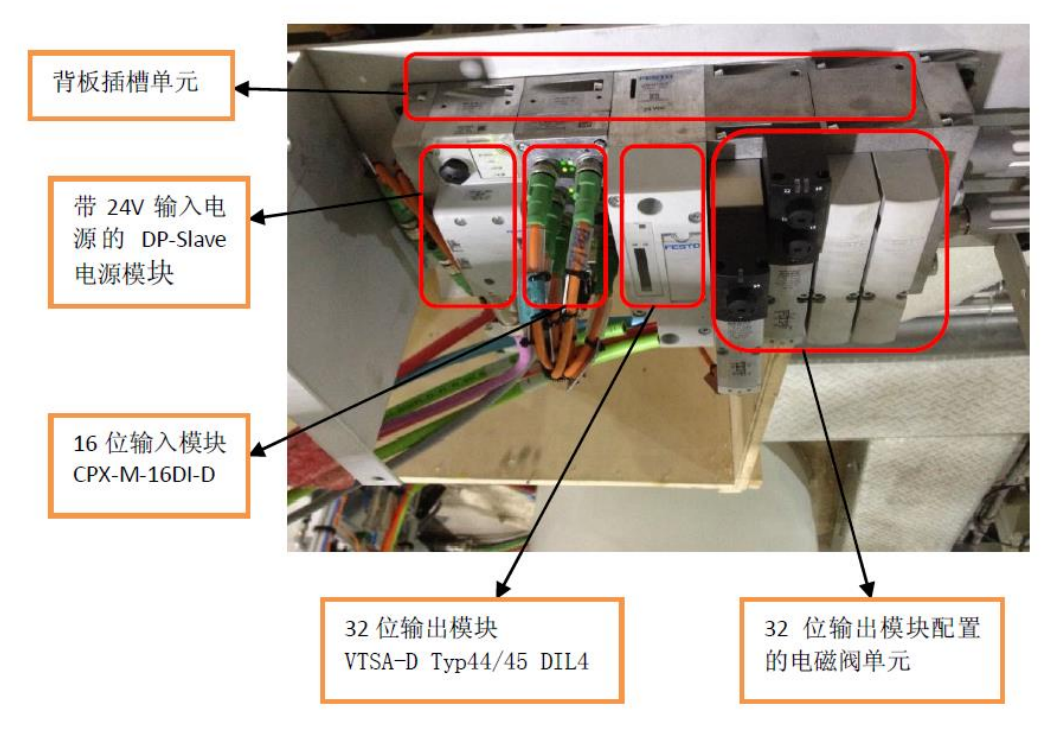

## 6.1 根据阀岛型号明确 FESTO 阀岛模块名称

| 1总线模块:  | CPX-FB13             |
|---------|----------------------|
| 2 输入模块: | CPX-M-16DI-D         |
| 3输出模块:  | VTSA-D Typ44/45 DIL4 |

#### 6.2 打开 GSD 文件读取参数

使用文本编辑器打开 GSD 文件。

据 CPX-FB13 的 GSD 文件提供的信息(由于 FESTO 的 CPX 系列终端的 GSD 文件用记事本打开有 227 页,这 里只摘录出了现场从站下挂的模块型号 GSD 信息),进行 DP SLAVE BUS PARAMETER(从站参数的设置)。

#### 6.2.1 阀岛从站 CPX-FB13 设置

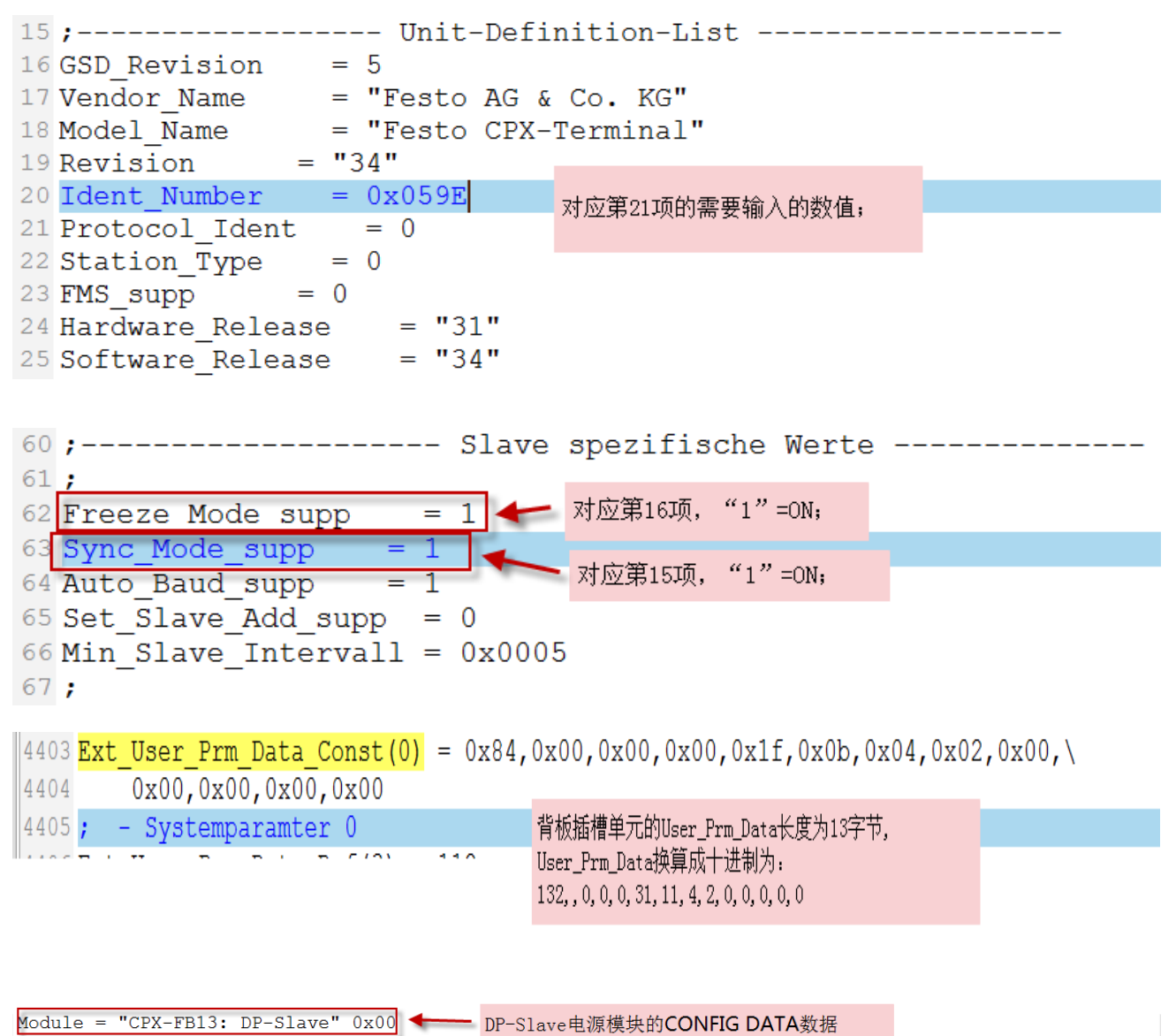

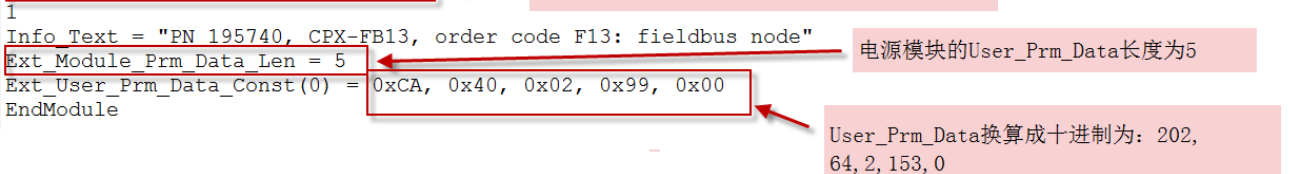

## 6.2.2 输入模块 CPX-M-16DE-D 设置

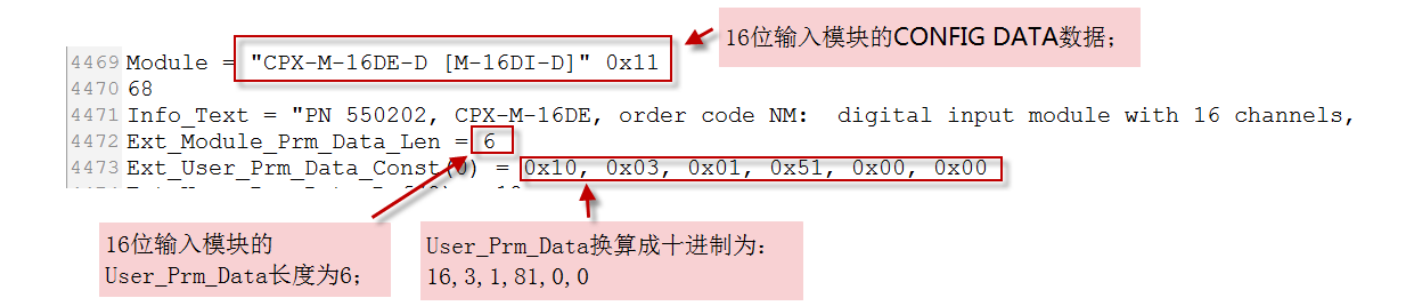

#### 6.2.3 输出模块 VTSA-D Typ44/45 DIL4 设置

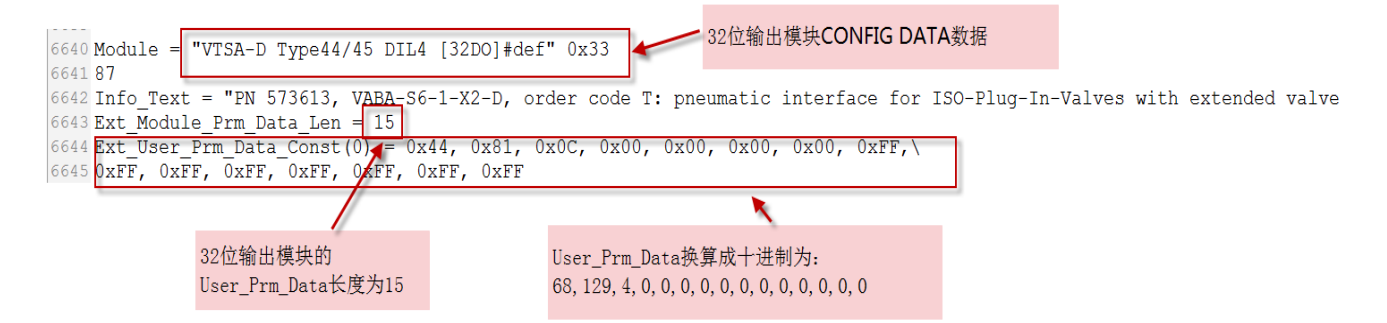

## 7 设置一览

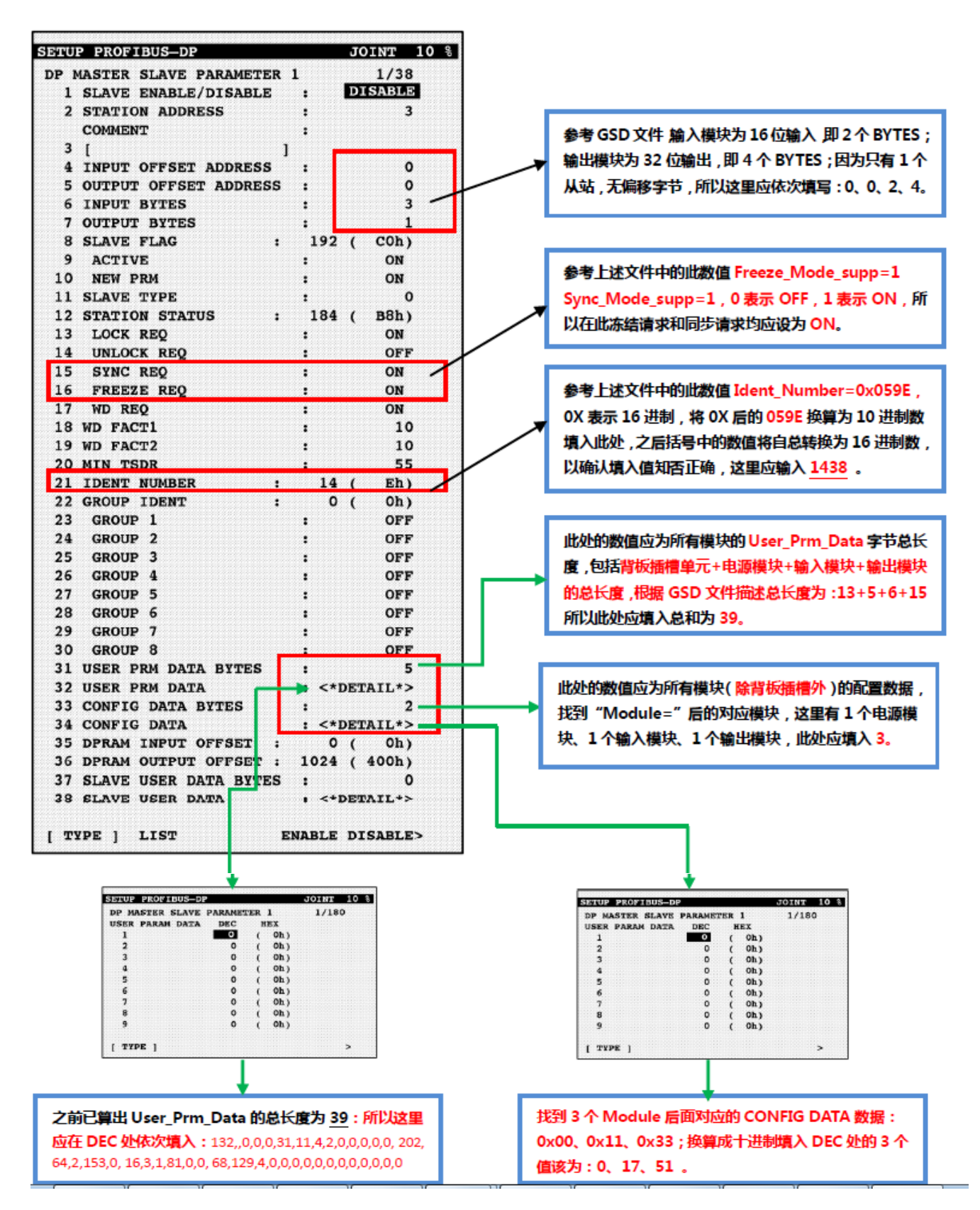

8 阀岛模块电气接线,开关,指示灯描述。

8.1 电源连接

系统电源,辅助电源和阀 通过带有系统电源、辅助电源和阀电源的互连模块,可为 电源 CPX 终端提供工作电压和负载电压。 其它互连模块还在 预备当中。

| 插头                                                                                                  | 互连模块的针脚分配                                                                                                    | ,带有                                                                                       |                                                                               |
|----------------------------------------------------------------------------------------------------|----------------------------------------------------------------------------------------------------|-------------------------------------------------------------------------------------------|-------------------------------------------------------------------------------|
|                                                                                                    | 系统电源<br>型号 CPX <del>-QE-EV-</del> S<br>型号 CPX <del>-⊯-QE-EV-</del> S                                                                                              | 辅助电源<br>型号 CPX <del>-GE-EV-</del> Z<br>型号 CPX <del>-₩-GE-EV-</del> Z                      | 阀电源<br>型号 CPX <del>-GE-E</del> V-V                                            |
| 2<br>3<br>4<br>7/8"-5POL 5                                                                          | 1:0 V <sub>VAL</sub> / 0 V <sub>OUT</sub><br>2:0 V <sub>EL/SEN</sub><br>3:接地端口<br>(超前)<br>4:24 V <sub>EL/SEN</sub><br>5:24 V <sub>VAL</sub> / 24 V <sub>OUT</sub> | 1:0 V <sub>OUT</sub><br>2:空置(无连接)<br>3:接地端口<br>(超前)<br>4:空置(无连接)<br>5:24 V <sub>OUT</sub> | -                                                                             |
| $C + + D$ $B + + A$ $7/8"-4POL^{1}$                                                                 | A:24 V <sub>EL/SEN</sub><br>B:24 V <sub>VAL</sub> / 24 V <sub>OUT</sub><br>C:接地端口<br>D:0 V <sub>EL/SEN</sub> /<br>0 V <sub>VAL</sub> / 0 V <sub>OUT</sub><br>(超前) | A:空置(无连接)<br>B:24 V <sub>0UT</sub><br>C:接地端口<br>D:0 V <sub>0UT</sub> (超前)                 | A: 空置(无连接)<br>B: 24 V <sub>VAL</sub><br>C: 接地端口<br>D: 0 V <sub>VAL</sub> (超前) |
|                                                                                                    | 1:24 V <sub>EL/SEN</sub><br>2:24 V <sub>VAL</sub> / 24 V <sub>OUT</sub><br>3:0 V <sub>EL/SEN</sub> /<br>0 V <sub>VAL</sub> / 0 V <sub>OUT</sub><br>4:接地端口         | 1:空置(无连接)<br>2:24 V <sub>OUT</sub><br>3:0 V <sub>OUT</sub><br>4:接地端口                      | 1:空置(无连接)<br>2:24 V <sub>VAL</sub><br>3:0 V <sub>VAL</sub><br>4:接地端口          |
| 1) 请注意插头上<br>V <sub>EL/SEN</sub> : 电子装置/传/<br>V <sub>OUT</sub> : 输出端负载电<br>V <sub>VAL</sub> : 阀负载电压 | 。<br>的说明<br>感器的工作电压<br>见压                                                                                                    |                                                                                           |                                                                               |

8.2 总线模块面板

电气连接和显示元件

在用于 PROFIBUS-DP 的 CPX 现场总线节点上具有以下连接和显示元件:

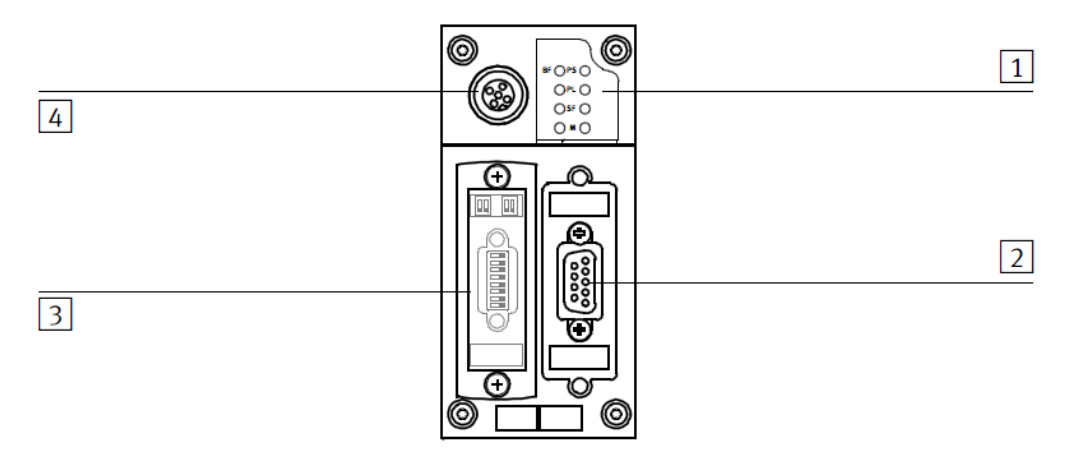

- 1 总线状态和 CPX 专用 LED 指示灯 [
  - 4 用于手持装置(V24)和 USB 适配器 (用于 CPX-FMT)的服务接口
- 2 现场总线接口(9 针 Sub-D 插口)
- 3 透明的 DIL 开关保护盖
- 图 1/1: CPX 现场总线节点上的连接和显示元件
- 8.3 总线模块指示灯含义

保护盖上的 LED 指示灯可显示 CPX 现场总线节点的运行 状态。

 LED BF 指示灯: 总线故障/总线状 态(红色)

 用于系统诊断的 LED 指示灯: PS:系统电源 (绿色)
 PL:负载电压 (绿色)
 SF:系统故障 (红色)
 M:调节(黄色)

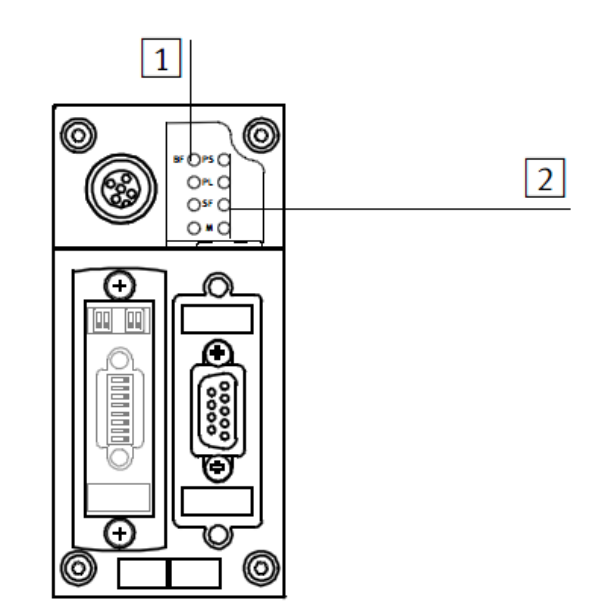

## 图 3/1: CPX 节点的 LED 指示灯

通过 M12 转接件连接(已经过防反接编码)

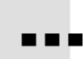

提供有两种不同的转接件用于通过 M12 插头将 CPX-FB13 连接到现场总线上。 无需切断总线电缆,即可将 M12 转接件从 CPX 终端上脱开(T-Tap 功能)。

- 型号: FBA-2-M12-5P0L-RK(部件号 533118)
- 型号: CPX-AB-2-M12-RK-DP(部件号 541519)

通过带 PG 9 螺纹接头的 5 针 M12 插头连接到现场总 线。 第二个连接插座则用于现场总线的接出。

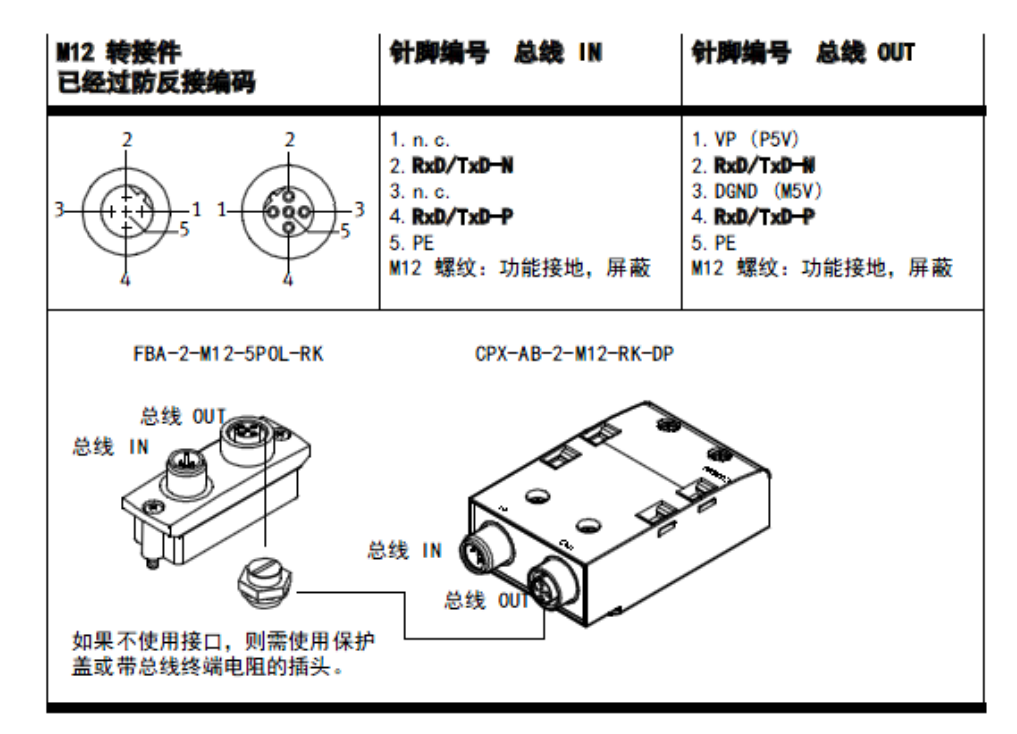

表 1/9: 用于现场总线接口的 M12 转接件的针脚分配

8.5 总线模块站点编号设置

## 通过 DIL 开关 4 设置站编号

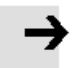

**注意** 每个现场总线主站只分配一次站编号。

通过 8 位式 DIL 开关 3 设置 CPX 终端的 PROFIBUS 二进制编码地址:

1 站编号的设置 (开关元 件 1-7)

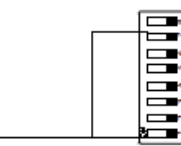

#### 图 1/4: 站编号的设置(8 位式 DIL 开关 3)

1

允许使用以下站编号:

| 协议            | 地址名称         | 许用的站编号  |
|---------------|--------------|---------|
| PROF I BUS-DP | PROF IBUS 地址 | 1;; 125 |

建议。

请按升序分配站编号。 请按照您所用设备的机器结构分配 站编号。

| 示例 设定的站编号:5                                                | 示例。 | 设定的站编号■                  | 38                       |
|------------------------------------------------------------|-----|--------------------------|--------------------------|
| 2 <sup>0</sup> + 2<br><sup>1</sup> + 4<br><sup>1</sup> + 4 |     | $21 + 2^2$<br>2 + 4 + 38 | + 2 <sup>5</sup><br>32 = |

图 1/5: 设定的站编号示例(二进制编码)

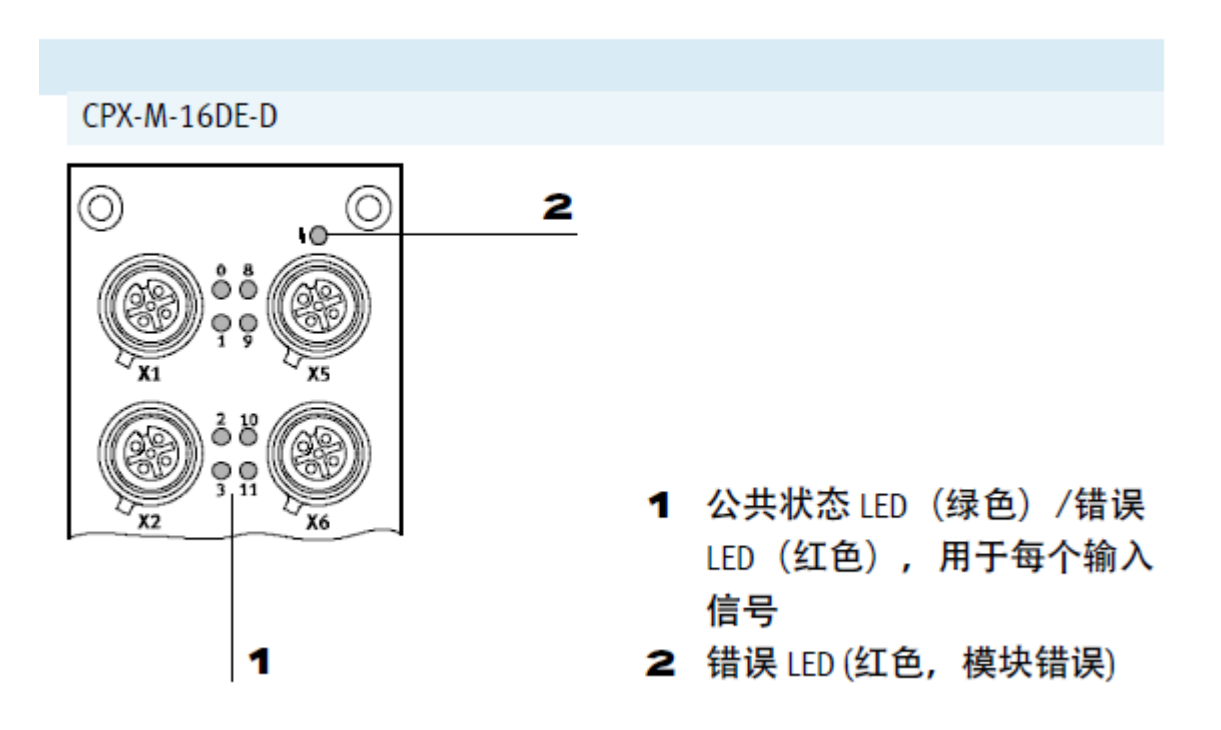

## 9 总结

以上实验过程,充分证明FESTO阀岛与FANUC 机器人之间完全可以建立并进行顺畅的Profibus-DP通讯。 特别提示需要根据阀岛具体配置,根据电气模块型号查询 GSD 文件计算字节数量。